# **Contest Online Score Board**

"Contestonlinescore.com"

The SDXA uses "Contest Online Score Board" for each of the "PNW Challenge Cup" contests (and other club contests as well). It is FREE, easy to setup and use, and is fun.

Here is a quick tutorial on using ContestOnlineScore:

# STEP 1. Register or Login

When you enter the website this is the screen you see:

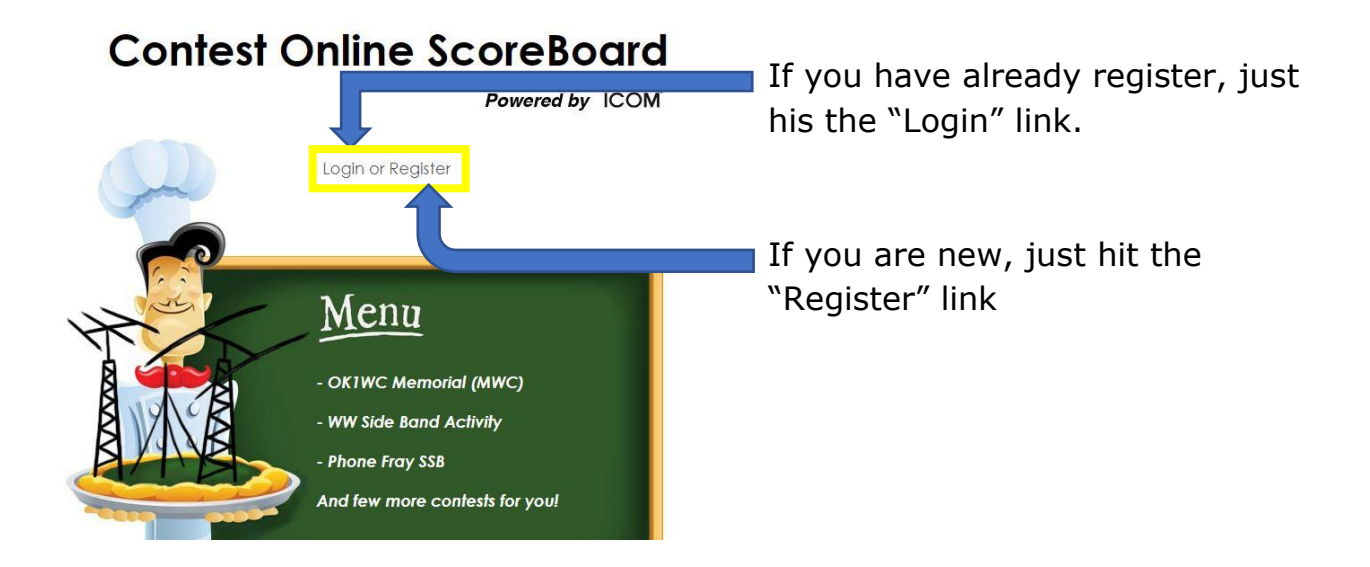

### STEP 2: Register or Fill out Profile Page

When you hit register it will take you to this page:

Note: The "Register" page is exactly the same screen as the "Profile" tab on the website main page. You can change or update this information at any time except for your callsign and email address.

| Contest Online Sco               | oreBoard 🧉                    | 30 Aug 2020 23:58 UTC                                |                    | SFI:70 Kp:1                  |
|----------------------------------|-------------------------------|------------------------------------------------------|--------------------|------------------------------|
| Closed: WW Digi DX               | Go                            |                                                      |                    | Powered by ICOM 2322         |
| Home Profile Filter View         | Clear Filter Breakdo          | wn Clubs Manual post Teams                           | Supported contests | Help with logger set up Blog |
| User menu                        |                               | Update your profile                                  | Othe               | er callsigns                 |
| Manage your Team<br>Private room | Callsign:<br>E-mail:<br>Name: | N7GCO<br>teammel@gmail.com<br>Mel Ming               | ,                  | Add more:                    |
| Manual Scoreboard<br>Posting     | Password:<br>CFM Password     | ••••••• • • •                                        |                    | Add                          |
| Logout                           | Continent:<br>Club:<br>Team:  | NORTH AMERICA                                        | <b>~</b>           |                              |
|                                  | If you do not se              | e your team please create your own on the Team Manag | gement pagel       |                              |

You will need to fill in your:

- Callsign
- E-mail address
- Name
- Password
- Confirm Password
- Continent "North America"
- Club: "Spokane DX Association" -- There is a dropdown list and it is by continent, so you must scroll way down, at least halfway.
- Team: If you are on a team, insert it on the red blank.

Then hit update.

### STEP 3: Setup your logging Program

Next setup your logging program to connect with ContestOnlineScore. I found this to be easy to do with both the logging programs I use.

#### Before set up your logger

Before configuring your logger to post contest score online you have to egister your profile on the Contest Online Score Board site by visiting the following link:

#### https://contestonlinescore.com/profile/

You can add another (or alternative) call (or calls) to your profile.

You need to configure your logger real score authentication option **just once** with your main call and your password. Any postings from your additional call (or calls) will be successfully authenticated with your main call credentials.

#### List of supported loggers (Click on a logger name to see set up instructions)

- Win-Test
- N1MM (Classic)
- N1MM +
- WriteLog
- DXlog
- TR4W
- TR Log for Linux
- . UCXlog
- QARtest
- N3FJP loggers
- RUMLog

Easy to follow instructions are at the end of this document for:

- N1MM+
- N3FJP contest loggers
- Writelog

### STEP 4: Enjoy using the program

When you start a contest, just open your preferred internet browser (I use Chrome) and go to contestonlinescore.com and sign in.

|            |                 |              |                 |                   |               | 0                                         | SRTC   |
|------------|-----------------|--------------|-----------------|-------------------|---------------|-------------------------------------------|--------|
| Closed: WW | Digi DX         | ✓ Go         | Highest         | 370 q/h by VU2DED |               | Powered by ICOM                           | 2 22   |
| Home Profi | ile Filter View | Clear Filter | Breakdown Clubs | Manual post Teams |               | Supported contests Help with logger set u | p Blog |
| M/M HP     |                 | Score        | QSO             | Grids             | Last          |                                           | Log    |
| 1          | ZW5B            | 1,370,446    | 1,545           | 242               | 12:10         | Araucaria DX Group                        | N+     |
| 2          | K1TTT           | 679,615      | 1,640           | 215               | 12:00         | Yankee Clipper Contest Club               | N+     |
| 3          | DLOPPP          | 161,798      | 1,058           | 127               | 11:46         | Rhein Ruhr DX Association                 | N+     |
| 4          | NF3R            | 92,514       | 607             | 102               | 11:50         | Frankford Radio Club                      | N+     |
| 5          | DP7D            | 15,795       | 219             | 45                | 11:45         | Interest Group RTTY                       | N+     |
| M/2 HP     |                 | Score        | QSO             | Grids             | Last          |                                           | Log    |
| 1          | \$51A           | 526,680      | 1,422           | 210               | 11:50         | Slovenia Contest Club                     | N+     |
| 2          | KM4SII          | 1,856        | 50              | 16                |               | Potomac Valley Radio Club                 | N+     |
| M/S HP     |                 | Score        |                 | Grids             | Last          |                                           | Log    |
| 1          | PT5J            | 377,997      | 616             | 163               | <b>11</b> :45 | Araucaria DX Group                        | N+     |
| 2          | SE0X            | 128,172      | 605             | 132               | 11:46         | Baltic Contest Club                       | N+     |
| 3          | W4IPC           | 125,290      | 492             | 110               | 11:46         | Potomac Valley Radio Club                 | N+     |
| 4          | PA6B            | 121,584      | 594             | 136               | 11:47         |                                           | N+     |
| 5          | W4MLB           | 62,250       | 444             | 75                | 11:45         | Florida Contest Group                     | N+     |
| 6          | NA5NN           | 3,888        | 104             | 27                | 11:49         | 599 DX Association                        | N+     |
| M/S LP     |                 | Score        | QSO             | Grids             | Last          |                                           | Log    |
| 1          | \$541           | 19,195       | 294             | 55                | 11:46         | Radioklub Mozirje S51DSW                  | N+     |
| 2          | \$57ZT          | 12,150       | 193             | 54                | 11:53         | None                                      | N+     |
|            |                 | 1 100        | 10              | 10                | 11.10         | N 1 OF 0 1 1011                           |        |

#1 Then select the contest you want from the upper left corner. (Blue Arrow)

#2 Hit the "club" tab and click on "Spokane DX Association (Yellow Arrow)

I then keep this page open for the contest.

If everyone selects these options you will be able to see everyone from the SDXA who is participating in the contest.

Even if you are not participating in a contest but want to see how everyone is doing you can log on and watch. The site has just about every contest imaginable.

Hope to see you in the PNW Challenge contests this season.

Mel (N7GCO)

# **CONFIGURING N1MM+**

- Launch the N1MM+ logger
- Go to the Config -> Configure Ports, Mode Control, Audio, Other

|           |                        |         | Configure Ports, Mode Control, Audio, Other      |            |    |
|-----------|------------------------|---------|--------------------------------------------------|------------|----|
|           |                        |         | Change Your Station Data                         |            | ٦  |
|           |                        |         | Use Logger+ Audio                                |            |    |
|           |                        | ~       | Enter Sends Message (ESM mode)                   | Ctrl+M     |    |
|           |                        |         | Spot All S&P QSO's                               |            |    |
|           |                        | ~       | QSYing Wipes the Call & Spots QSO in Bandmap (Se | λP)        |    |
|           |                        |         | Grab Focus From Other Apps When Radio is Tuned   |            |    |
|           |                        |         | Do Not Automatically Switch to Run on CQ Frequen | cy         |    |
| 1420      | 0.00 CW Manual - VFO   | 4       | Show Non-Workable Spots and Dupes in Bandmap     |            |    |
| File      | Edit View Tools        | Config  | Reset RX Freq to TX when QSO is Logged (Run & Sp | lit)       |    |
|           |                        |         | Sub Receiver Always On                           | Ctrl+Alt+D |    |
| CW        |                        | ~       | CQ Repeat                                        | Alt+R      |    |
| 160       |                        |         | Set CQ Repeat Time                               | Ctrl+R     |    |
| 80        | 🔵 🔴 🔿 Run 🔘            | S&P 36  | CW / PH AutoSend Threshold                       |            |    |
| 40        | 51.0-                  | 50 Sunt | Enable Call History Lookup                       |            |    |
| 20        | FILQ                   | F2 EXCF | Change CW/SSB/Digital Function Key Definitions   |            | •  |
| 15        | F7 ?                   | F8 Nr?  | Change Band Plan                                 |            | •  |
|           | Esc: Stop              |         | Manage Skins, Colors and Fonts                   |            |    |
| H         | leading appears        | s here  | Change Operator Callsign Stored in Log           | Ctrl+O     |    |
| C         | Call history Us        | serText | Change Exchange Abbreviations                    |            | •  |
| 0 spots I | oaded after filtering. |         | SO2R                                             |            |    |
|           | be used as             |         | WAE                                              |            |    |
|           |                        |         | Clear *.ini File Settings                        |            |    |
|           |                        |         | SO2V Dual Receive                                |            | F. |

- Choose the "Score reporting" tab
- Check the "Report Real-Time Score to Server"
- Choose "score distributor server"
- Enter your call and your Password

| M Configurer                                       |                                                                  | ×          |
|----------------------------------------------------|------------------------------------------------------------------|------------|
|                                                    |                                                                  |            |
| Hardware Function Keys Digital Mod                 | es Other Winkey Mode Control Antennat, Score Reporting Broadcast | Data Audio |
| Report Real-Time Score to Server                   | Exclude band breakdown                                           |            |
| Score Reporting Server<br>score distributor server | <b>▼</b>                                                         |            |
| Score Reporting Username                           | Score Reporting Password Update Interval (mins)                  | - I        |
| va2wa                                              | XXXXXX 2                                                         |            |
|                                                    |                                                                  |            |
|                                                    |                                                                  |            |
|                                                    |                                                                  |            |
|                                                    |                                                                  |            |
|                                                    |                                                                  |            |
|                                                    |                                                                  |            |
|                                                    |                                                                  |            |
|                                                    |                                                                  |            |
|                                                    |                                                                  |            |
|                                                    |                                                                  |            |
|                                                    |                                                                  | ]          |
| ок                                                 | Cancel Help                                                      |            |
|                                                    |                                                                  |            |

• Click "**OK**"

\*\* All the score posted to the **Contest Online ScoreBoard** will be forwarded to all existing scoring servers: to the COSB and to others.

# CONFIGURING N3FJP LOGGERS

- Open N3FJP logger
- From the contest program's menu options click "Settings > Web Contest Upload Status > Other Online Score Sites"

| 🕡 N3F | JP's C | <u> WW 160</u>                        | Contest      | Log     | g 4.5    |        |        |        |       |          | www.r | n3fjp. | com    |       |         |       |       |     |  |
|-------|--------|---------------------------------------|--------------|---------|----------|--------|--------|--------|-------|----------|-------|--------|--------|-------|---------|-------|-------|-----|--|
| File  | Se     | ettings                               | View         | 1       | Help     |        |        |        |       |          |       |        |        |       |         |       |       |     |  |
|       |        | Setup                                 |              |         |          |        |        |        |       |          |       |        | Re     | ece   | nt      | Co    | nt    | act |  |
| Re    |        | Appearance •                          |              |         |          |        |        |        | •     |          |       | C      | Count  | trv   |         |       |       |     |  |
|       |        | DX Sp                                 | ootting      | J       |          |        |        |        |       |          |       |        |        |       | - Curri |       |       |     |  |
|       |        | Transr                                | nit          |         |          |        |        |        |       |          | •     |        |        |       |         |       |       |     |  |
|       |        | Rig Int                               | erface       | <u></u> |          |        |        |        |       |          |       |        |        |       |         |       |       |     |  |
|       |        | Netwo                                 | ork          |         |          |        |        |        |       |          |       |        |        |       |         |       |       |     |  |
|       |        | Voice                                 | Navig        | ati     | on       |        |        |        |       |          |       |        |        |       |         |       |       |     |  |
|       |        | List P                                | reviou       | s C     | Contacts | When 7 | Tabbir | ng fro | om Ca | ll Field |       |        |        |       |         |       |       |     |  |
|       |        | Allow Duplicates<br>Post Contest Mode |              |         |          |        |        |        |       |          |       |        |        |       |         |       |       |     |  |
|       |        |                                       |              |         |          |        |        |        |       |          |       |        |        |       |         |       |       |     |  |
|       |        | Refres                                | Refresh Rate |         |          |        |        |        |       |          |       |        |        |       |         |       |       |     |  |
| _     |        | RS(T) Settings and Defaults           |              |         |          |        |        |        | •     |          |       |        |        |       |         |       |       |     |  |
|       |        | Reset Columns to Default              |              |         |          |        |        |        | •     | S        |       | Co     | oun    | itry  |         |       |       |     |  |
|       |        | QSOs                                  | / Hr F       | late    | e This P | C Only |        |        |       |          |       |        |        |       |         |       |       |     |  |
|       |        | Super                                 | Chec         | k F     | Partial  |        |        |        |       |          |       |        |        |       |         |       |       |     |  |
|       |        | Histor                                | y File.      |         |          |        |        |        |       |          |       |        |        |       |         |       |       |     |  |
|       |        | Web l                                 | Jpload       | 1 C     | ontest S | Status |        |        |       |          | •     |        | N3     | FJP   | HTM     | IL Fo | rmatt | ed  |  |
|       |        | Application Program Interface (API)   |              |         |          |        |        |        |       |          | Ot    | her (  | Dnline | e Sco | re Sit  | tes   |       |     |  |
|       |        | Register                              |              |         |          |        |        |        |       |          |       |        |        |       |         |       |       |     |  |
|       |        |                                       |              |         |          |        |        |        |       |          |       |        |        |       |         |       |       |     |  |

• Choose Other section

| Web Contest Status Uploader - Other Real Time Online Scoreboard Sites       |                                                                                        |                                                                                              |                                                                           |                                                                             |                                                                           |                                                                                |                                                                            |                                                  |  |  |  |
|-----------------------------------------------------------------------------|----------------------------------------------------------------------------------------|----------------------------------------------------------------------------------------------|---------------------------------------------------------------------------|-----------------------------------------------------------------------------|---------------------------------------------------------------------------|--------------------------------------------------------------------------------|----------------------------------------------------------------------------|--------------------------------------------------|--|--|--|
| Watching e<br>contest, ple<br>to quickly vi<br>Click Test to<br>Total score | veryone's sco<br>ase create fre<br>sit the sites.<br>o test your set<br>, total QSOs a | re in real time is a l<br>e accounts for bot<br>tings. Results of th<br>nd total multipliers | blast! Whether<br>h sites and the<br>ne test upload v<br>will automatical | you have serio<br>n enable both C<br>vill appear in thi<br>ly upload at 3 n | us competition<br>CQContest.Net a<br>is textbox. OK-<br>ninute intervals. | in mind or you ar<br>and ContestOnlin<br>Full is the desired<br>A band by band | e just playing cas<br>eScore.com! Cl<br>d response from<br>breakdown is no | sually in the<br>lick Visit below<br>both sites. |  |  |  |
| CqContest.r                                                                 | iet                                                                                    |                                                                                              | ContestOnli                                                               | neScore.com                                                                 |                                                                           | Other                                                                          |                                                                            |                                                  |  |  |  |
| User Name                                                                   | VA2WA                                                                                  |                                                                                              | User Name                                                                 | VA2WA                                                                       |                                                                           | User Name                                                                      | User Name VA2WA                                                            |                                                  |  |  |  |
| Password                                                                    | *****                                                                                  | 🖾 Display                                                                                    | Password                                                                  | ******                                                                      | 📃 Display                                                                 | Password                                                                       | ****                                                                       | Display                                          |  |  |  |
| URL                                                                         | http://cqcontest                                                                       | .net/postscore.jsg                                                                           | URL                                                                       | L https://contestonlinescore.com/p                                          |                                                                           | URL                                                                            | URL ww.b41h.net/scoredistributor.php                                       |                                                  |  |  |  |
| Enabled                                                                     | Test                                                                                   | Visit                                                                                        | Enabled                                                                   | Test                                                                        | Visit                                                                     | Enabled                                                                        | Test                                                                       |                                                  |  |  |  |
|                                                                             |                                                                                        |                                                                                              | Cont                                                                      | est Upload P                                                                | arameters                                                                 | L                                                                              |                                                                            |                                                  |  |  |  |
| Contest<br>CQ-160-SSB                                                       |                                                                                        | Callsign<br>VA2WA                                                                            | Operator<br>SINGLE-0                                                      | P •                                                                         | Transmitter<br>ONE -                                                      | Power<br>HIGH -                                                                | Assisted<br>ASSISTED                                                       | Sec.                                             |  |  |  |
| Band<br>ALL -                                                               | Mode<br>SSB +                                                                          | Category Overlay<br>N/A                                                                      | Club Nam                                                                  | e                                                                           |                                                                           |                                                                                |                                                                            |                                                  |  |  |  |
|                                                                             |                                                                                        |                                                                                              |                                                                           | Done                                                                        |                                                                           |                                                                                |                                                                            |                                                  |  |  |  |

- Enter your user info
- Type http://www.b41h.net/scoredistributor.php in the URL field
- Enable the upload

#### **CONFIGURING WRITELOG**

- Launch the WriteLog logger application
- Go to the "Contest -> Broadcast score" menu option

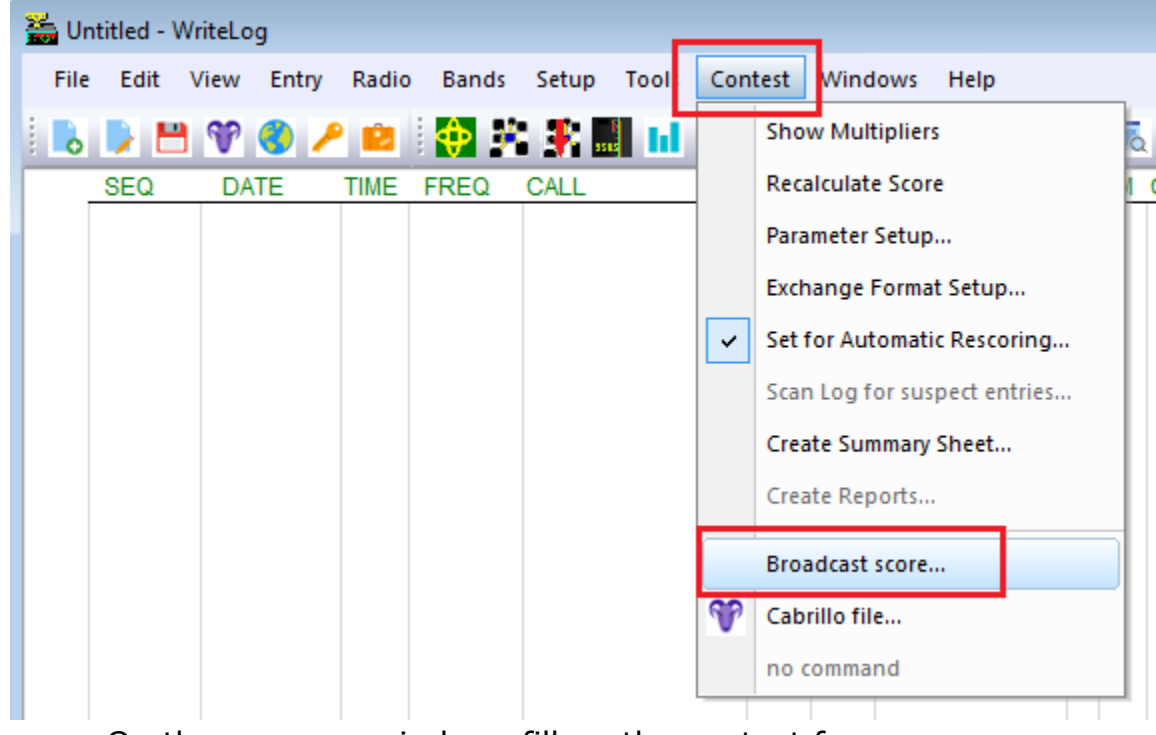

- On the new pop windows fill up the contest form
- Type the Online Score Board link to the Network Address field: http://www.b41h.net/scoredistributor.php

| Lo  | g submission details   |                                                                                                    |
|-----|------------------------|----------------------------------------------------------------------------------------------------|
|     | Call used:             | VA2WA Location QUEBEC                                                                                                  |
|     | Operator               | SINGLE-OP  Verlay TB-WIRES  Station                                                                                    |
|     | Power                  | HIGH 💌 Xmtr ONE 💌 Mode CW 💌 Band ALL 💌                                                                                 |
|     | Assisted               | ASSISTED Time T                                                                                                    |
|     | Club                   | Contest Group du Quebec                                                                                                |
|     | Calls of all operators | VA2WA                                                                                                    |
|     | State/Province         | QC Country VE                                                                                                    |
|     | Create Cabrillo File A | ddress for Cabrillo Soapbox for Cabrillo cqcontest.net Upload                                                          |
|     | Network Address        | UDP Port                                                                                                    |
|     | http://www.b41h.net/so | coredistributor.php 9871                                                                                               |
| l k | Password               |                                                                                                    |
| H   | 1                      |                                                                                                    |
|     | Active Contests:       | Upload       Post Score even       r.       2       ✓       min       Start       ✓       post qso&mult breakdown also |
|     |                        | OK Cancel Help                                                                                                    |

- Type your registered password
- Change "Upload time" to 2 minutes
- Enable "post qso&mult breakdown also" if you wish to send bands breakdown data
- Click on "Start" button
- Click "OK"

\*\* All the score posted to the **Contest Online ScoreBoard** will be forwarded to all **Real Score Cluster nodes**.